## Step-by-step instructions to apply as an exchange student to the weißensee academy of art

Application period: 05. October–15. November 2017 for a planned study stay in Summer Semester 2018 (April–July)

Step 1: Open the Campuscore website: https://cms.kh-berlin.de/login/#/ Create an account by clicking on the "registrieren" button.

| weißensee                                                                             | kunsthochsc                                         | hule berlin                                                                                                    |   |
|---------------------------------------------------------------------------------------|-----------------------------------------------------|----------------------------------------------------------------------------------------------------|---|
| Willkommen an de                                                                      | er Kunsthochschule W                                | /eißensee!                                                                                                    |   |
| sugårglichen su<br>Informationen su<br>gelangen, konnen Sie son<br>als Gast anmelden. | sim bitte mit diesen an.                            | Banutarzugang haban und<br>sin bewarben moortan,<br>registrieren Bis olm bite<br>har.<br>Dist.<br>registrieren | • |
|                                                                                       | Passwort vargessen?<br>Impressum<br>deutsch englich |                                                                                                    |   |
| CampusCore - Campus-Management-System                                                 |                                                     | © CampusCare 2017                                                                                              |   |

Step 2: Fill in the mandatory fields (marked by an orange symbol **=** ), check both boxes to confirm the statement of consent at the end of the form, and click the "continue" button.

| < we                                                                                                    | Bensen      | kunsthachschule herlin                                                                                                    |                              |  |
|----------------------------------------------------------------------------------------------------|-------------|----------------------------------------------------------------------------------------------------|------------------------------|--|
|                                                                                                    | regist      | rieren                                                                                                    | i 🤉 🕹 🔘                      |  |
|                                                                                                    | <b>.</b> 70 | rangedaten                                                                                                    |                              |  |
|                                                                                                    |             | E-Mail / Benutzername                                                                                                    |                              |  |
|                                                                                                    |             | janedoe@gmail.com                                                                                                    |                              |  |
|                                                                                                    |             |                                                                                                    |                              |  |
|                                                                                                    |             | Bitte tragen Sie eine gültige E-Mall-Idresse ein.                                                                                                    |                              |  |
| *                                                                                                    | *           |                                                                                                    | rveranstaltungen durchsuchen |  |
|                                                                                                    |             | Passwort                                                                                                    |                              |  |
| <b>#</b>                                                                                                    |             |                                                                                                    |                              |  |
|                                                                                                    |             | ······································                                                                                                    |                              |  |
| deutech consists                                                                                                    |             |                                                                                                    |                              |  |
| Contraction of the contraction of the contraction o |             | Zum Schutz ihres Benutzerzugangs währen Sie ofte ein Passvort mit mind, acht Zeichen, its muss<br>mind, eine Ziffer und einen Großbuchstaben enthalten und darf nur aus lateinischen Schriftzeichen |                              |  |
|                                                                                                    |             | bestehen.                                                                                                    |                              |  |
|                                                                                                    |             |                                                                                                    |                              |  |
|                                                                                                    |             | Alies                                                                                                    |                              |  |
|                                                                                                    |             |                                                                                                    |                              |  |
|                                                                                                    | 📕 Sta       | mmdaten                                                                                                    |                              |  |
|                                                                                                    |             | Vorname                                                                                                    |                              |  |
|                                                                                                    |             | (env)                                                                                                    |                              |  |
|                                                                                                    |             | Nachname                                                                                                    |                              |  |
|                                                                                                    |             | Doe                                                                                                    |                              |  |
|                                                                                                    | - <b>1</b>  | Geburtsdatum                                                                                                    |                              |  |
|                                                                                                    |             | 08.09.2017 M                                                                                                    |                              |  |
|                                                                                                    |             | Telefonnummer                                                                                                    |                              |  |
|                                                                                                    |             | Тур                                                                                                    |                              |  |
|                                                                                                    |             | Arbeit C Privat D Mobil O                                                                                                    |                              |  |
|                                                                                                    |             | Nummer                                                                                                    |                              |  |
|                                                                                                    |             | 015112345678                                                                                                    |                              |  |
|                                                                                                    |             | Heimatwohnsitz                                                                                                    |                              |  |
|                                                                                                    |             | Adresszellen                                                                                                    |                              |  |
|                                                                                                    |             | Musterstr. 52                                                                                                    |                              |  |
|                                                                                                    |             | +                                                                                                    |                              |  |
|                                                                                                    |             | Postleitzahl                                                                                                    |                              |  |
|                                                                                                    |             | 10119                                                                                                    |                              |  |
|                                                                                                    |             | - (a-b                                                                                                    |                              |  |
|                                                                                                    |             | Berin                                                                                                    |                              |  |
|                                                                                                    |             | 2020 B                                                                                                    |                              |  |
|                                                                                                    |             | Participation 000                                                                                                    |                              |  |
|                                                                                                    |             |                                                                                                    |                              |  |
|                                                                                                    |             | Region                                                                                                    |                              |  |
|                                                                                                    |             | ų                                                                                                    |                              |  |
|                                                                                                    |             | Einverständniserklärung                                                                                                    |                              |  |
|                                                                                                    |             | Ich stimme zu, dass meine Daten in Datenverarbeitungssystemen gespeichert und                                                                                                    |                              |  |
|                                                                                                    |             | elektronisch verarbeitet werden dürfen.                                                                                                    |                              |  |
|                                                                                                    |             |                                                                                                    |                              |  |
|                                                                                                    |             | → fortsetzen Ø ebbrechen                                                                                                    |                              |  |
|                                                                                                    |             |                                                                                                    |                              |  |
|                                                                                                    |             |                                                                                                    |                              |  |
|                                                                                                    |             |                                                                                                    |                              |  |
|                                                                                                    |             |                                                                                                    |                              |  |

Step 3: Once you have clicked OK, you should receive an email with the activation link.

|            | Success                                                           |                                                                                                    |                                                 |
|------------|-------------------------------------------------------------------|----------------------------------------------------------------------------------------------------|-------------------------------------------------|
| MO         | Your user account h<br>address has been se                        | as been created successfully. An activation link to confirment to you by e-mail.                                             | m your e-mail                                   |
| we         | Note: Please make<br>registration process<br>without proper activ | sure to explicitly use the activation link from the e-m<br>and activate your user account. Logging into the applicativation. | nail to finish the<br>tion is not possible      |
|            |                                                                   |                                                                                                    |                                                 |
|            | Welcom                                                            | ne to the Kunsthochschule Weil                                                                                               | ßensee!                                         |
| You<br>use | can login as a guest<br>er in order to get to                     | If you already received user credentials, please login with the provided data.                                               | If you do not have not registered yet and would |

Step 4: Open the email and click on the activation link to create your account. If you did not receive an email, please check your spam folder!

| Betreff: Aktivierung des Benutzer_innenzugangs / User account activation                                                                                      |
|----------------------------------------------------------------------------------------------------|
| Von: no-reply@kh-berlin.de                                                                                                    |
| Datum: 14:16                                                                                                    |
| An: cms.a07@kh-berlin.org                                                                                                    |
| Sehr geehrte_r                                                                                                    |
| herzlich willkommen, Sie haben sich im Campusmanagementsystem der weißensee kunsthochschule berlin registriert.                                               |
| Bitte verwenden Sie den folgenden Link, um die Registrierung zu bestätigen und Ihren Benutzer_innenzugang zu aktivieren: e95eb797-61c0-4259-b9ce-5892097a652e |
| Falls Sie keinen Benutzerzugang in unserem Campus-Management-System erstellt haben, ignorieren Sie bitte diese E-Mail.                                        |
| Für Fragen stehen wir gern zur Verfügung. Bitte wende Sie sich an:                                                                                            |
| Friederike Schwemin: stud2@kh-berlin.de                                                                                                    |
| oder                                                                                                    |
| Leoni Adams: international@@kh-berlin.de                                                                                                    |
| Mit freundlichen Grüßen                                                                                                    |
| Ihr Referat Studienangelegenheiten                                                                                                    |
| Dear                                                                                                    |
| welcome, you have registered for the campusmangement system of weißensee school of art and design berlin;                                                     |
| please use the following link to confirm your registration and activate your user account: e95eb797-61c0-4259-b9ce-5892097a652e                               |
| If you did not create a user account in our Campus Management System, please ignore this email.                                                               |
|                                                                                                    |

Step 5: Log in to your account.

| weißensee                                                                                                    | kunsthochscl                                                                                                    | hule berlin                                                                                                    |  |
|----------------------------------------------------------------------------------------------------|----------------------------------------------------------------------------------------------------|----------------------------------------------------------------------------------------------------|--|
| Willkommen and<br>um zu offension<br>sugangtionen<br>informasionen zu<br>gelangen, können Sie sich<br>als Gaszt anmelden | der Kunsthochschule W<br>ereits Zugengszesen erheiten haum, meiden Sie<br>sich bite mit diesen an<br>ggmail.com | eißensee!<br>Wen Sie noch keinen<br>Benutstrugsing heben und<br>sich beweisten möchten,<br>registrieren Sie sich bite<br>Ner. |  |
| CampusCore - Campus-ManagamereSystem                                                                                     | Pasawort vergesen?<br>Impressum<br>deutsch englich                                                              | © CampusCore 2017                                                                                                    |  |

Step 6: Once you are logged in, click on "Create and manage your applications".

|                              | 3 | weißensee kunsthochschule berlin                                                                                                    | a <sup>2</sup> (a) (a) (a) (a)         |
|------------------------------|---|----------------------------------------------------------------------------------------------------|----------------------------------------|
| Corrado Noventa<br>Applicant |   | What do you want to do?                                                                                                    | a) •                                   |
|                              |   | Favourites                                                                                                    |                                        |
| Home                         | * | You have not set any favourites yet. Configure your favourites by clicking on the 🕏 symbol next to the search field. You can hide entry points the | t are irrelevant to you there as well. |
| Applications                 |   |                                                                                                    |                                        |
| Activities                   | 8 |                                                                                                    | Browse lectures                        |
| Personal data                | 4 | 1                                                                                                    | Create and manage your applications    |
| deutsch english              |   | 4                                                                                                    | Manage personal data                   |
|                              |   |                                                                                                    | Show mailboxes                         |
|                              |   | ?                                                                                                    | Show usability help                    |
|                              |   |                                                                                                    |                                        |
|                              |   |                                                                                                    |                                        |
|                              |   |                                                                                                    |                                        |
|                              |   |                                                                                                    |                                        |
|                              |   |                                                                                                    |                                        |
|                              |   |                                                                                                    |                                        |
|                              |   |                                                                                                    |                                        |

Step 7: Create a new application by clicking on the plus (+) symbol on the top righthand side of the page.

|                              |           | weißensee kunsthochschule berlin                                                                                                    | a i ? 0      |
|------------------------------|-----------|----------------------------------------------------------------------------------------------------|--------------|
| Corrado Noventa<br>Applicant |           | All applications for a university place                                                                                                    | search 🛛 🕇 🕇 |
| Home                         | *         | The table below shows your applications with their respective status if you already created at least one.<br>A new application can be created by using the ♣ button at the top right corner of the table.<br>General help for handling this software can be found by clicking the ? button in top right corner of the software. |              |
| Applications                 |           | Good luck with your application.                                                                                                    | · · · ·      |
| Activities                   | <b>**</b> |                                                                                                    |              |
| Personal data                | 4         |                                                                                                    |              |
| deutsch english              |           |                                                                                                    |              |
|                              |           |                                                                                                    |              |
|                              |           |                                                                                                    | E            |
|                              |           |                                                                                                    |              |
|                              |           |                                                                                                    |              |
|                              |           |                                                                                                    |              |
|                              |           |                                                                                                    |              |
|                              |           |                                                                                                    |              |
|                              |           |                                                                                                    |              |
|                              |           |                                                                                                    |              |
|                              |           |                                                                                                    |              |
|                              |           |                                                                                                    |              |
|                              |           |                                                                                                    |              |

Step 8: Select "Exchange Program" and the major for which you would like to apply and click "continue".

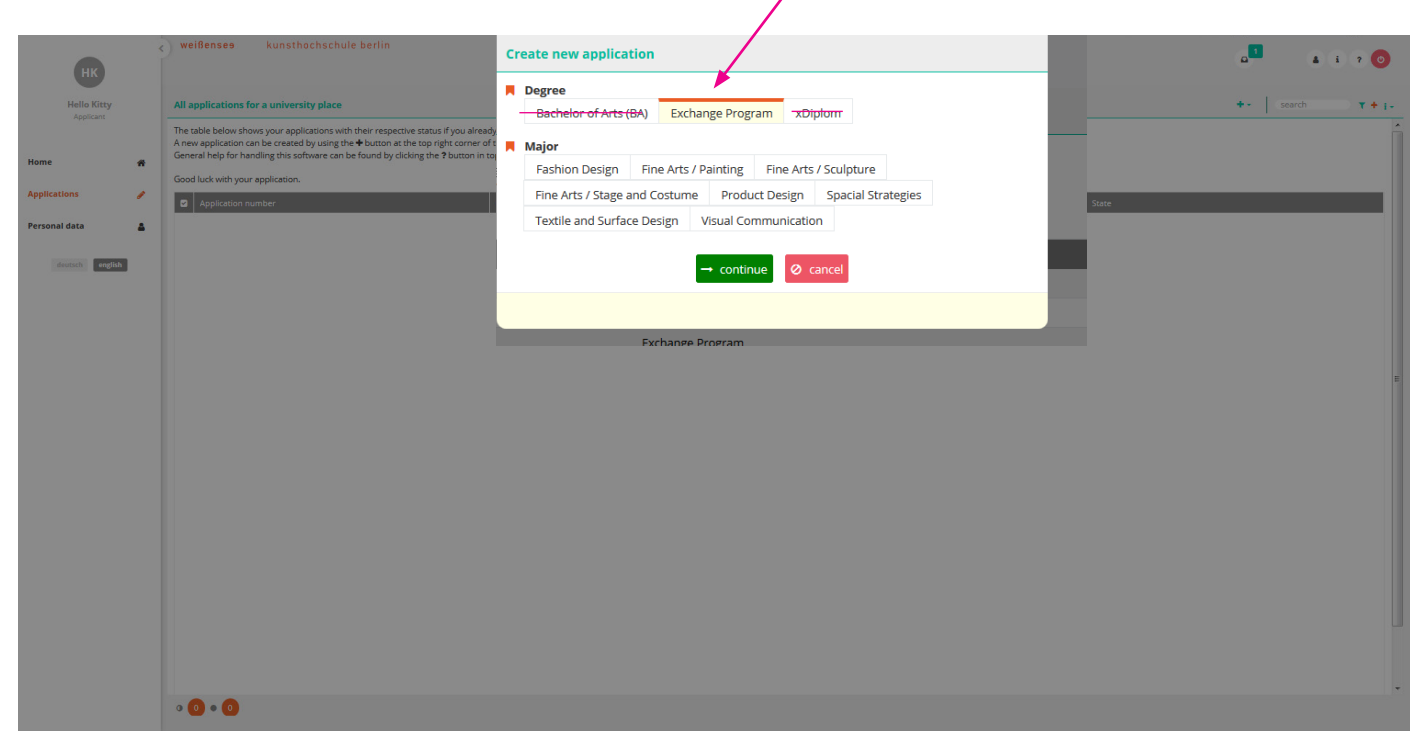

Step 9: Check again that you are applying to the correct department, and click "continue".

| Construction Construction Con                                                                                                    |                          | weißenses kunsthochschule berlin                                                                                                    |                                                                                                    |             |                          |
|----------------------------------------------------------------------------------------------------|--------------------------|----------------------------------------------------------------------------------------------------|----------------------------------------------------------------------------------------------------|-------------|--------------------------|
| Image: Specifie (Specifie (Specifie | HK                       |                                                                                                    | Create new application                                                                                            |             | ₽ <mark>-</mark> & i ? ⊙ |
| Name Packabe below downy ungelacions with the rungelacions with the rungelacions with the           | Hello Kitty<br>Applicant | All applications for a university place                                                                                                    | Application regulation version Exchange Program in Fine Arts / Painting                                           |             | +-   search T + i-       |
|                                                                                                    | Home 🖷                   | The table below shows your applications with them respective stand. If you already create<br>A new application can be created by using the 4-buttom at the top right cancer the for grids cancer de-<br>General help for handling this software can be found by clicking the 2 button in top right<br>Good luck with your application: | 14.99.2017; 00:00:00-15:11:2017; 25:59:00      Application record Helio Kity     biols     controls     0 control |             | ĺ                        |
|                                                                                                    |                          | Application number     Major                                                                                                    |                                                                                                    | State       |                          |
|                                                                                                    | Personal data 🔒          | Sculp                                                                                                    |                                                                                                    | In progress |                          |
|                                                                                                    |                          | 2020-0                                                                                                    |                                                                                                    |             |                          |
|                                                                                                    |                          |                                                                                                    |                                                                                                    |             |                          |

Step 10: This should take you to this page. The summary shows you which tabs have been filled out and completed and which tab you still have to edit.

|                 | <) ¥       | weißenses kunsthochschule berlin |                                                                                                    | a i ? 📀                                                                                            |
|-----------------|------------|----------------------------------|----------------------------------------------------------------------------------------------------|----------------------------------------------------------------------------------------------------|
| нк              |            |                                  |                                                                                                    |                                                                                                    |
| Hello Kitty     |            | Summary                          | Summary D iv                                                                                                    | All input provided during data editing is saved permanently with the 🗸 icon                        |
| Applicant       |            | Personal data                    | Please complete your personal data and your curiculum vitae by calling up the individual tabs. Please pay particular attention to | in the form's upper right corner. Not yet submitted applications can be<br>edited at any time.     |
|                 | ograr      | Additional application data      | the orange marked fields and confirm your entries with the check mark.                                                            | P Do you require assistance?                                                                       |
| Home            | ge Pr      | Statutory declarations           | A Personal data Show missing information                                                                                          |                                                                                                    |
| Applications    | chan,      |                                  | ✓ Additional application data                                                                                                    | Withdraw not submitted application                                                                 |
|                 | g: Ex      |                                  | Statutory declarations Show missing information                                                                                   |                                                                                                    |
| Personal data   | Painti     |                                  |                                                                                                    | Application overview                                                                               |
| deutsch english | te Arts /  |                                  |                                                                                                    | State<br>In progress                                                                               |
|                 | rsity: Fir |                                  |                                                                                                    | First name<br>Hello                                                                                |
|                 | o unive    |                                  |                                                                                                    | Last name<br>Kitty                                                                                 |
|                 | ation to   |                                  |                                                                                                    | Application number<br>EX200317                                                                     |
|                 | Applic     |                                  |                                                                                                    | Degree<br>Exchange Program                                                                         |
|                 |            |                                  |                                                                                                    | Major<br>Fine Arts / Painting                                                                      |
|                 |            |                                  |                                                                                                    | Term (application period)<br>Summer semester 2018 (14.09.2017, 00:00:00 - 15.11.2017,<br>23:59:00) |
|                 |            |                                  |                                                                                                    |                                                                                                    |
|                 |            |                                  |                                                                                                    |                                                                                                    |
|                 |            |                                  |                                                                                                    |                                                                                                    |
|                 |            |                                  |                                                                                                    |                                                                                                    |
|                 |            |                                  |                                                                                                    |                                                                                                    |
|                 |            |                                  |                                                                                                    |                                                                                                    |

Step 11: Start with the "Peronal data" form. You can click on the pencil icon 🖋 to edit the form. The information you provided upon registration of your user account are already included. Please check those for correctness.

| CN                                                                                                    | weißenses kunsthochschule berlin                                                                                                    |                                                                                                    | a <sup>2</sup> (a) 2 (0)                                                                                                    |
|----------------------------------------------------------------------------------------------------|----------------------------------------------------------------------------------------------------|----------------------------------------------------------------------------------------------------|----------------------------------------------------------------------------------------------------|
| Corrado Noventa<br>Applicant                                                                                                    | Personal data     Personal data     Additional application data     Statutory declarations                                                                                                    | Personal data ri~                                                                                                    | All input provided during data editing is aswed permanently with the $race is non-the form's upper right corner. Not yet submitted applications can be edited at any time.$                                                                                                    |
| Hone a construction of the second second sec | An applications for a university place final sector final sector fin | <ul> <li>First name<br/>Corrado</li> <li>Last name<br/>New Table</li> <li>Prone numbers</li> <li>Prone numbers</li> <li>Pr</li></ul> | Window not advented application  Application overview      State     In progress      First name     Corradio      Last name     Noverta      Application number     Excourge Program      Exchange Program      Major     Fire Artis / Painting      Summer term 2018 (14.09.2017, 00:00:00 - 15.11.2017, 23:59:00) |

Step 12: Please note that all fields with the orange symbol ■ are mandatory. When you have filled out the form, save by clicking on the check icon ✓ and continue with the "Additional application data" form.

| CN                                 |   | we                                                         | tißensee kunsthochschule berlin                                        |                                                                                                    |     | a <sup>2</sup> (i) ? (0)                                                                                                    |
|------------------------------------|---|------------------------------------------------------------|------------------------------------------------------------------------|----------------------------------------------------------------------------------------------------|-----|----------------------------------------------------------------------------------------------------|
| Corrado Noventa<br>Applicant       |   | gram 🖩 🏝                                                   | Personal data<br>Additional application data<br>Statutory declarations | Personal data Photo \$                                                                                                    | 01- | All input provided during class acting is saved permanently with the 🖌 loon in the form's upper right corner. Not yet submitted applications can be edited at any time. |
| Home<br>Applications<br>Activities | * | ting: Exchange Pro                                         |                                                                        | First name Corrado      Last name Noventa                                                                                                    |     | Withdraw not submitted application                                                                                                    |
| Personal data<br>databah           | • | All applications for a university place: Fine Arts / Paint |                                                                        | Vorenia  Phone numbers Type Work  Private Mobile Number  00012345    Gender  finale  Date of birth  19.03.1987  Finale  Place of birth  19.03.1987  Finale  Place of birth  19.03.1987  Finale  Place of birth  Place of birth Place of birth Place of birth Place o |     | Application devine State In progress First name Conrado Last name Noventa Last name Royenta Degree Exchange Program Major Fire Arts / Panting Term (application period) |
|                                    |   |                                                            |                                                                        | Country of birth Italy (TA) Birth name Instantises (max. 2) Italian IIII IIIIIIIIIIIIIIIIIIIIIIIIIIIIIII                                                                                                    | 0 Q |                                                                                                    |

Step 13: Fill out the "Additional application data" form. Make sure that you have uploaded all necessary documents: (1) Artistic portfolio (PDF file, max. 20MB), (2) Motivation letter (PDF file, ca. 1 page), (3) Nomination letter from the international office of your home institution OR Proof of enrollment OR Certificate of scholarship (PDF file). Click save and move on to the "Statutory declarations" form.

| CN                           |   | • •                                                     | ißenses kunsthochschule berlin               |                                                                                                    |         | e <sup>2</sup> à à ? 0                                                                                                    |
|------------------------------|---|---------------------------------------------------------|----------------------------------------------|----------------------------------------------------------------------------------------------------|---------|----------------------------------------------------------------------------------------------------|
| Corrado Noventa<br>Applicant |   | *<br>==                                                 | Personal data<br>Additional application data | Additional application data                                                                                                    | ✓ 0 I - | All input provided during data editing is saved permanently with the vicon in the form's upper right corner. Not yet submitted applications can be edited at any time.                                                                                                    |
| Home                         | # | ange Progra                                             | Statutory declarations                       |                                                                                                    |         | Withdraw not submitted application                                                                                                    |
| Applications                 | 1 | Excha                                                   |                                              | +                                                                                                    |         |                                                                                                    |
| Activities                   |   | ainting:                                                |                                              | 📕 Zip code                                                                                                    |         | Application overview                                                                                                    |
| Personal data                | • | All applications for a university place: Fine Arts / Pe |                                              | 10117  City Berlin Country Germany (DEU) Region  Specialization Painting Data type: String (A sequence of apra-numeric characters.) | • Q     | State       In progress       First name       Comado       Last name       Noventa       Application number       Ex200017       Degree       Exchange Program       Major       Fine Arts / Painting       Term (application period)       Summer table 14.09.2017, 00:00:00 - 15.11.2017, 23:59:00) |
|                              |   |                                                         |                                              |                                                                                                    |         |                                                                                                    |

Step 14: Before you click save, please be sure to upload either a nomination letter from the international office of your home institution, proof of enrollment or a certificate of scholarship. If you don't, all changes you have made on this form will be lost. If you don't have one of these documents at hand and wish to upload them later, you can upload a blank PDF file.

| НК                                                          | <      | ) wei                                                | ißensee kunsthochschule berlin                          |                                                                                                    |           |          | a <sup>1</sup> à i ? O                                                                                                    |
|-------------------------------------------------------------|--------|------------------------------------------------------|---------------------------------------------------------|----------------------------------------------------------------------------------------------------|-----------|----------|----------------------------------------------------------------------------------------------------|
| Hello Kitty<br>Bewerber_in                                  |        | lium 🏾                                               | Übersicht<br>Persönliche Daten<br>Angaben zur Bewerbung | Angaben zur Bewerbung                                                                                                    | 490.26 KB | ✓ Ø : ▼  | Alle bei einer Datenbearbeitung getätigten Eingaben werden<br>über das – Symbol in der rechten oberen Ecke des Formulars<br>dauerhaft gespeichert. Noch nicht eingereichte Anträge<br>können Sie jederzeit weiter bearbeiten.                                                                               |
| Startseite<br><mark>Bewerbungen</mark><br>Persönliche Daten | *<br>/ | hauerei: Austausch-Stud                              | Eidesstattliche Erklärungen                             | Motivationsschreiben     PDF v4p handout_finalWS.pdf      Besondere Bedürfnisse     n/a                                                                                                    | 171.91 KB | <b>1</b> | Benotgen Sie Hilfe?     Micht eingsreichte Bewerbung zurücksiehen Antragsübersicht                                                                                                    |
| deutsch anglish                                             |        | Bewerbung auf einen Studienplatz: Freie Kunst / Bild |                                                         | <ul> <li>■ Optionale Dokumente (Mind. eine Angabe erforderlich)</li> <li>■ Optionale Dokumente (Mind. eine Angabe erforderlich)</li> <li>■ Neminierung durch Partnerhochschule</li> <li>■ Neminierung durch Partnerhochschule muss eine Angabe erfolgen.</li> <li>■ Field Nominierung durch Partnerhochschule muss eine Angabe erfolgen.</li> <li>■ Field Stipendienkörterien muss gelter.</li> <li>■ Field Stipendienkörterien muss gelter.</li> <li>■ Field Stipendienkörter.</li> <li>■ Field Stipendienkörter.</li> </ul> |           | , ib     | Status         In Bearbeitung         Vorname         Hello         Nachname         Kitty         Abschluss         Austausch-Studium         Studionfach         Freie Kunst / Bildhauerel         Semester (Bewerbungszeitraum)         sommersmester 2018 (05.10.2017, 00:00:00 - 15.11.2017, 23:59:00) |

Step 15: Check both boxes to confirm the statutory declarations and click on the check  $\checkmark$  button to save.

| CN                           | 0        | weißenses kunsthochschule berlin                                                                                                    |                                                                                                    | o <sup>12</sup> (k) (k) (k) (k)                                                                                                    |
|------------------------------|----------|----------------------------------------------------------------------------------------------------|----------------------------------------------------------------------------------------------------|----------------------------------------------------------------------------------------------------|
| Corrado Noventa<br>Applicant | •        | Personal data     Additional application data     Statutory declarations                                                                                                    | Statutory declarations     Statutory declarations  Statutory declarations  Sta | I + All knot provided during data editing is seved permanently with the + Icon in the<br>form's upper right comer. Not yet submitted applications can be edited at any time.           I Do you require assistance?                                                                                                    |
| Home<br>Applications         | *        | - change - Pog                                                                                                    | I confirm, that I have read and understood the Entrance and Admission Regulations: http://www.kh-<br>berlin.de/studum/studienorganisation/zulassungsordnung.html. I am aware that an incomplete application cannot be considered for the<br>admissions process.                                                                                                    | Withdraw not submitted application                                                                                                    |
| Activities                   | <b>*</b> | 201<br>201<br>201<br>201<br>201<br>201<br>201<br>201<br>201<br>201                                                                                                    | Please accept the declarations of consent as these are a prerequisite for the submission of your application due to procedural reasons. You can edit the form via the 🖌 symbol in the upper right hand corner.                                                                                                    | Application overview                                                                                                    |
| Personal data                |          | A Laborations for a management of the second second se |                                                                                                    | <ul> <li>State <ul> <li>First name</li> <li>Corrado</li> </ul> </li> <li>Last name <ul> <li>Application number</li> <li>EXR007</li> <li>Degne</li> <li>Exchange Program</li> <li>Major</li> <li>Term (application primod)</li> <li>Summer term 2018 (14.08.2017, 00:00:00 - 15.11.2017, 23:58:00)</li> </ul></li></ul> |

Step 16: Once all forms have been filled out completely, a green "Submit application" button should appear on the righthand side. Please note that once you have submitted your application, you will not be able to further edit your information.

| CN                                                                       | <) •                                                       | reißenses kunsthochschule berlin                                 |                                                                                                    | a <sup>2</sup> (4) (1) (2) (0)                                                                                                    |
|--------------------------------------------------------------------------|------------------------------------------------------------|------------------------------------------------------------------|----------------------------------------------------------------------------------------------------|----------------------------------------------------------------------------------------------------|
| Corrado Noventa<br>Applicant<br>Home d<br>Applications d<br>Activities d | uting: Exchange Program 🗐 🆈                                | Personal data Additional application data Statutory declarations | Statutory declarations         I •           R Statutory declarations         Infirm that the information given regarding duration of study and graduation is truthful and accurate.<br>I confirm, that the vieta and understood the Entrance and Admission Regulations: http://www.kh-<br>berlin.do/s/budium/studienorganisation/zulassungsordhung.tml. I am aware that an incomplete application cannot be considered for the<br>admissions process.           Posse accept the obclarations of correct as these are a prevailable for the submission of your application due to procedural reasons. You can exit the form via<br>the dependent that upper right hand come. | All hour provided during data exiting is saved permanently with the $\checkmark$ icon in the form is upper right corner. Not yet submitted applications can be exited at any time.<br>C Do you require assistance?      Submit application      Withdrawn not submitted application |
| Personal data                                                            | . All applications for a university place. Fine Are A Pail |                                                                  | Admission regulations                                                                                                    | Application overview State In progress First name Corrado Last name Noventa Application number EX20017 Begres Exchange Program Major Prime Ars/ Prainting Term (application period) Summer term 2018 (14.00 2017, 00:00:00 - 15.11.2017, 23:59:00)                                  |

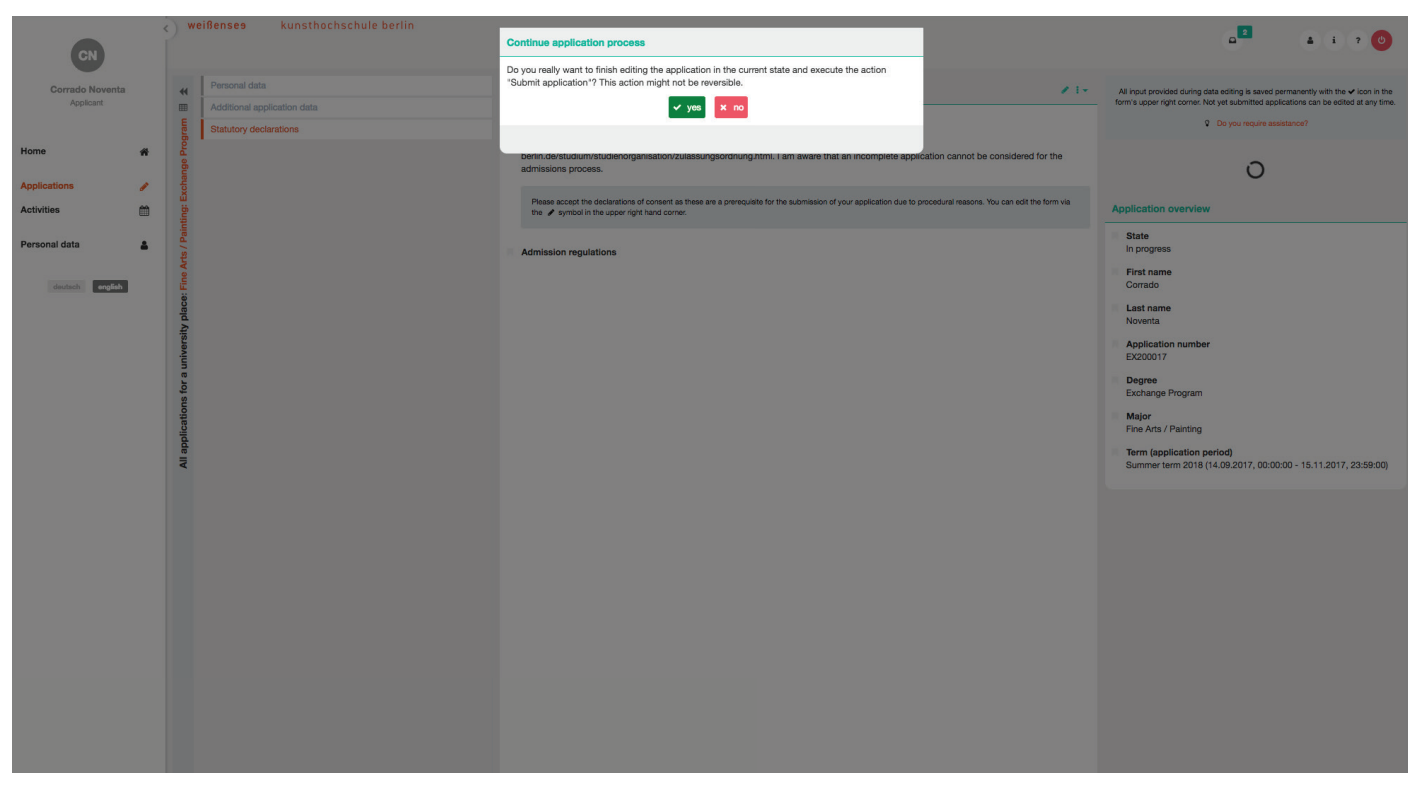

Step 17: Click on the "yes" button to submit your application.

Thank you for your application. We will keep you informed with regard to your application process. Should you have any questions or concerns, please contact Leoni Adams at international@kh-berlin.de

You will receive your results approximately 4–6 weeks after the deadline. If you have been admitted, you will receive information on how to proceed and what things you should consider.